# SPPH567 TUTORIAL V

## TODAY'S TASKS

- Make scatter plot
- Get Pearson's Correlation
- Do simple linear regression with a continuous independent variable
- Examine diagnostics plots
- Do multiple linear regression

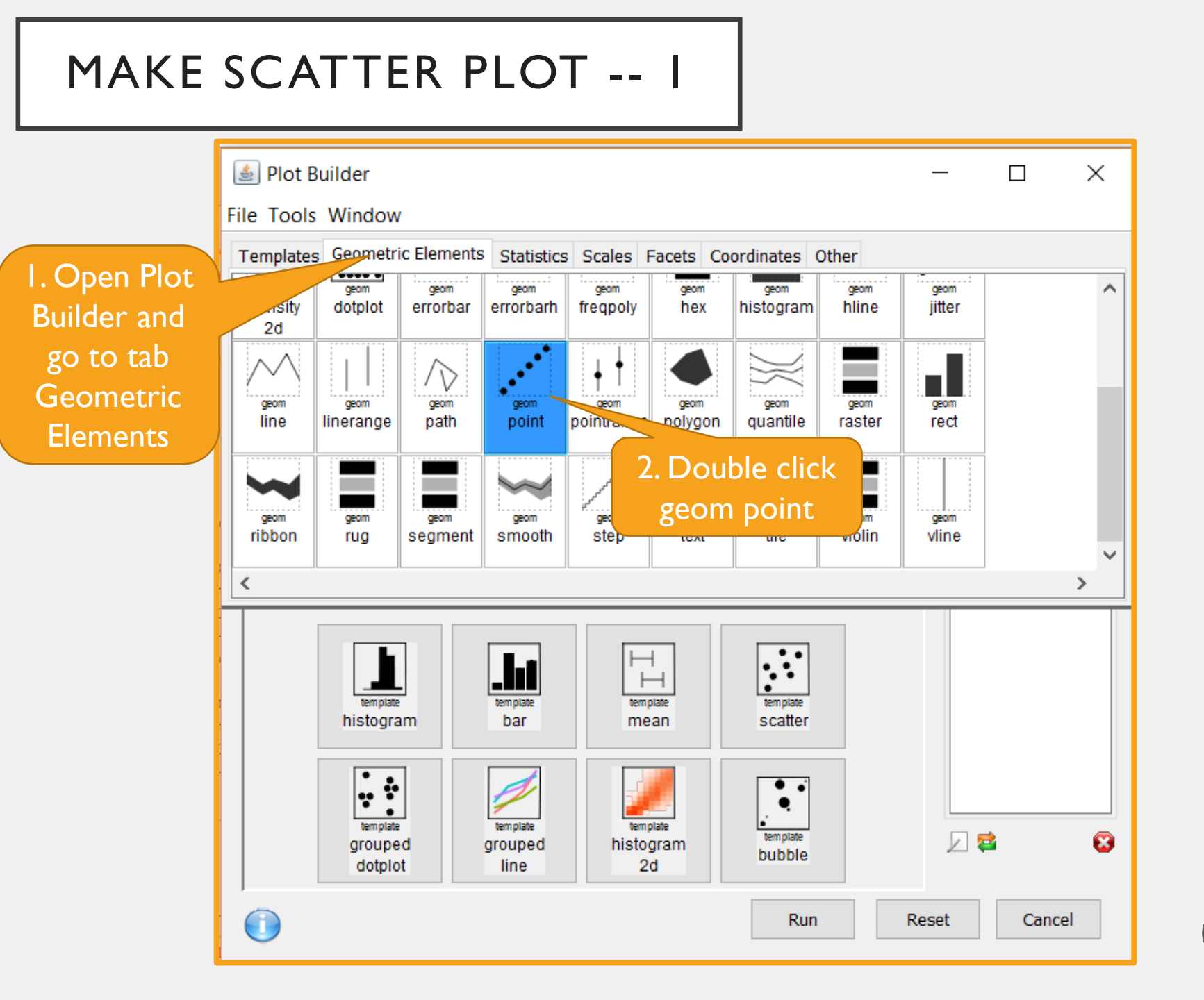

#### MAKE SCATTER PLOT -- 2

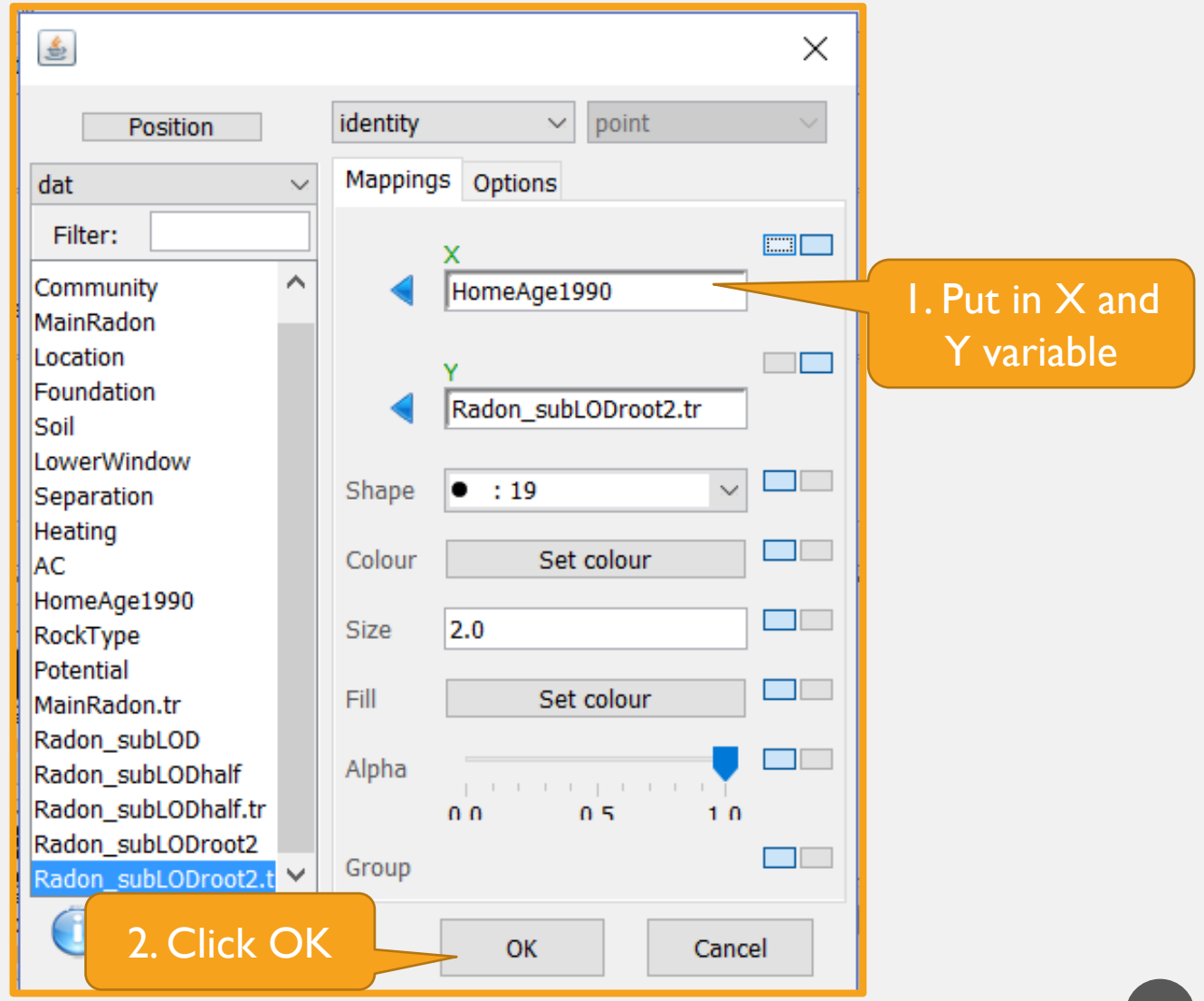

#### MAKE SCATTER PLOT -- 3

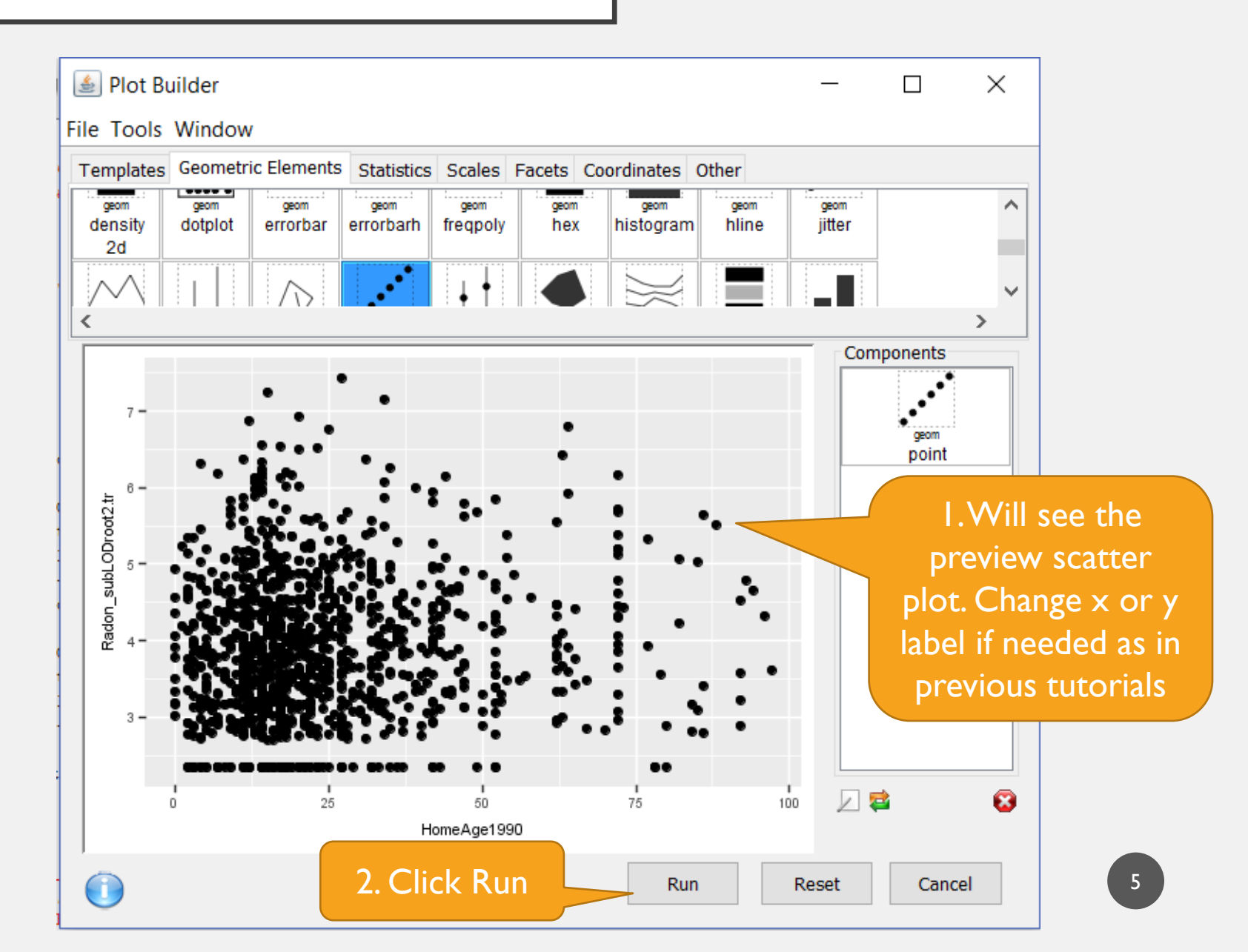

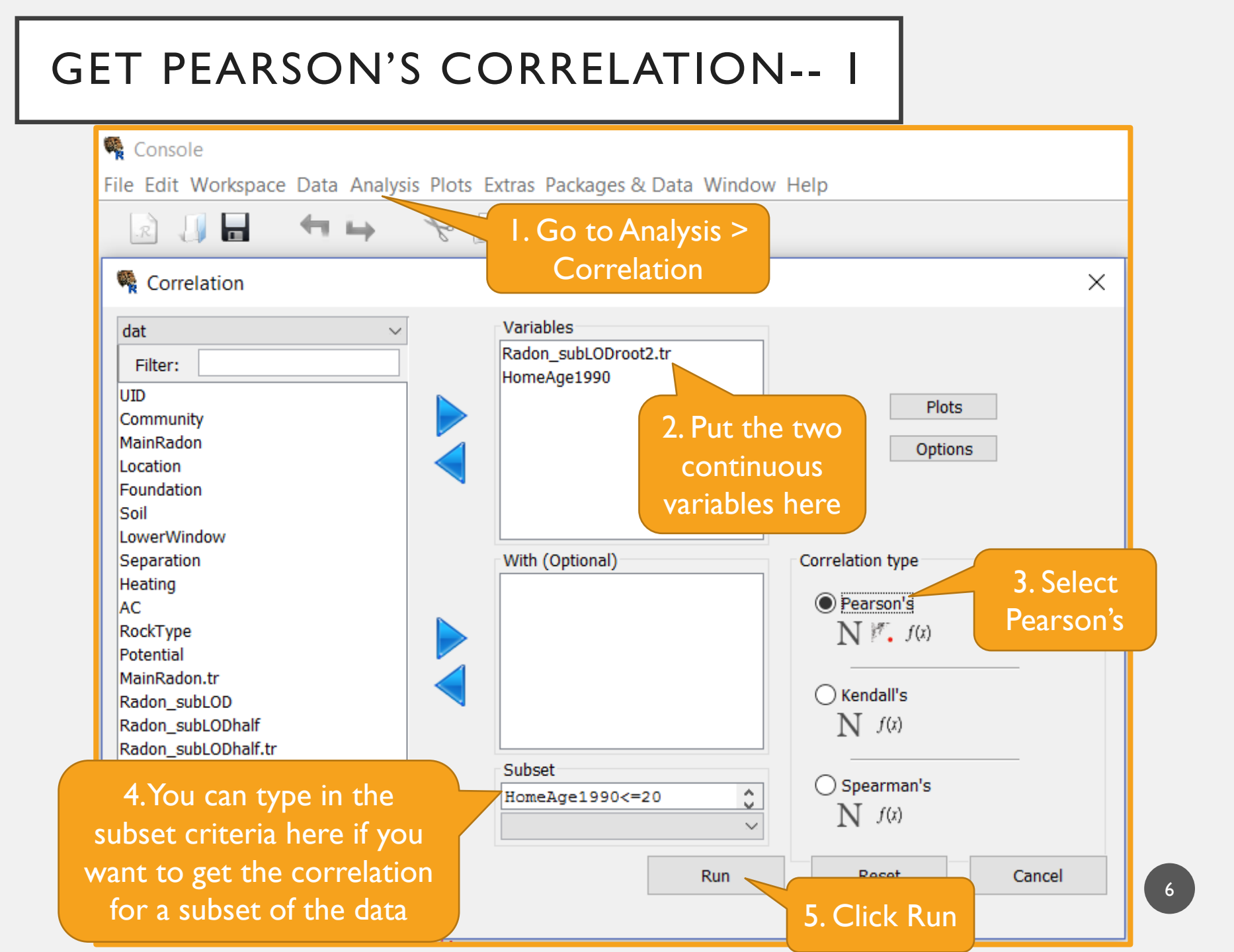

#### GET PEARSON'S CORRELATION -- 2

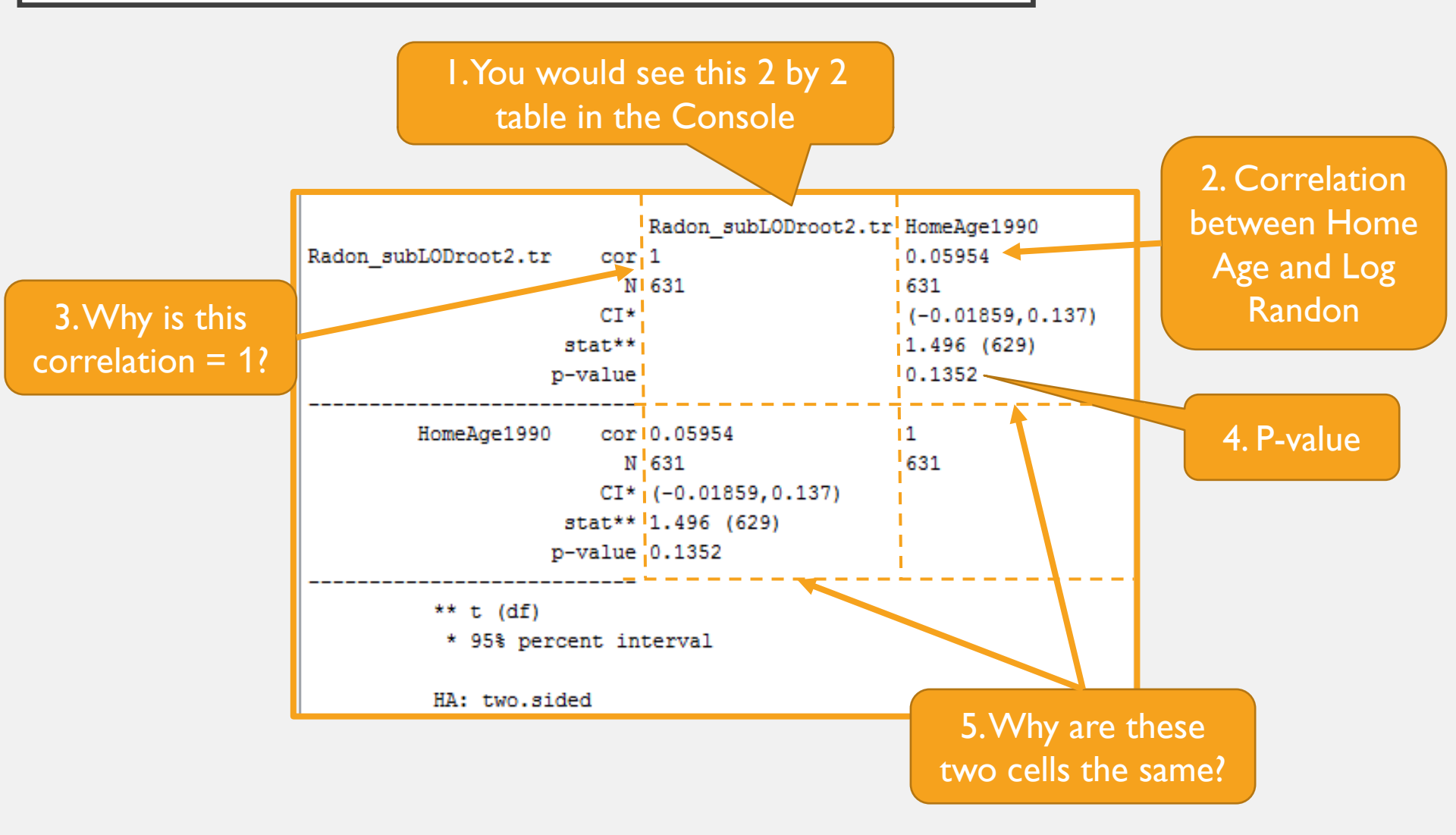

| SIMPLE I                            | INEAR REGI                                                                                                    | RESSIC    | DN - I                                                   |                                                     |
|-------------------------------------|----------------------------------------------------------------------------------------------------|-----------|----------------------------------------------------------|-----------------------------------------------------|
| I. Go to Analysis<br>> Linear Model | Linear Regression Model    dat   Filter:   UID   Community   MainRadon   Location   Foundation   Soil   LowerWindow   Separation   Heating   AC   RockType   Potential   MainRadon.tr   Radon_subLOD   Radon_subLODhalf   Radon_subLODhalf.tr   Radon_subLODnoot2 | As<br>Ho  | utcome<br>adon_subLODroot2.tr<br>s Numeric<br>omeAge1990 | ×<br>2. Put the two<br>continuous<br>variables here |
| 3. Click<br>here ar<br>next v       | Continue<br>nd in the<br>vindow                                                                                                    | Su<br>Re: | eights<br>ubset<br>eset Cancel                           |                                                     |

### SIMPLE LINEAR REGRESSION - 2

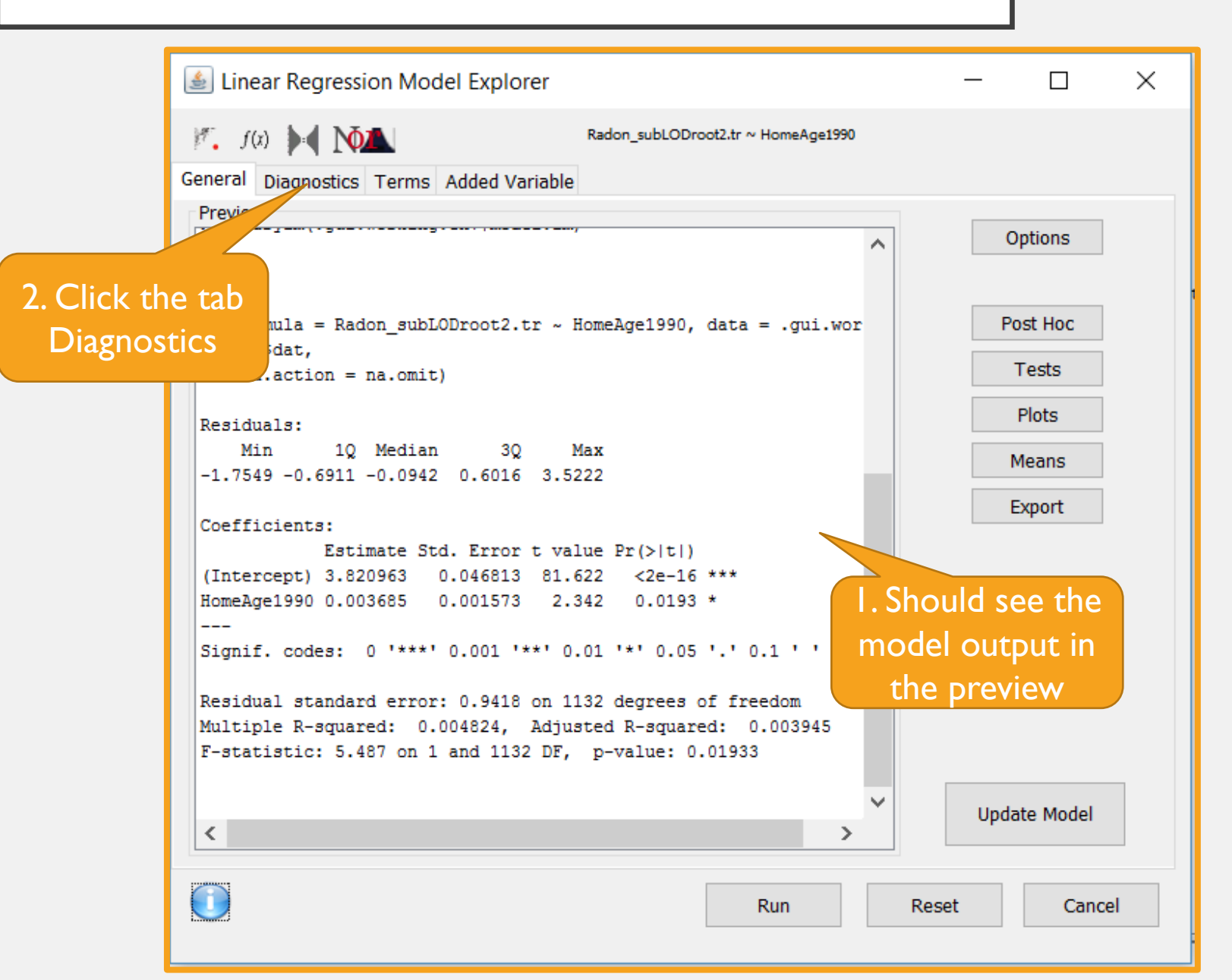

#### DIAGNOSTICS PLOTS

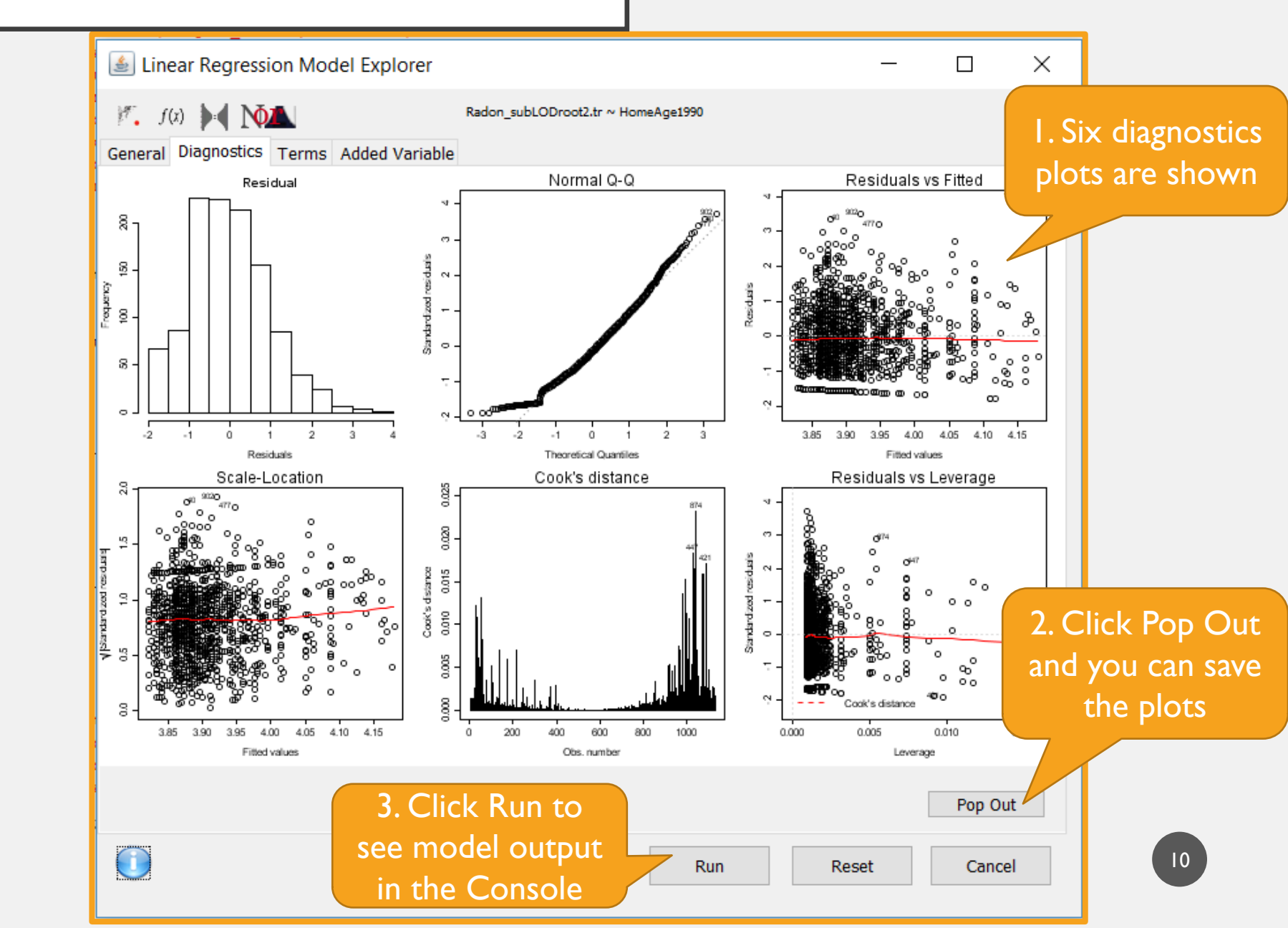

### MULTIPLE LINEAR REGRESSION

| (J. | Linear  | Regression | Model |
|-----|---------|------------|-------|
| 100 | LIIICai | Regression | would |

| dat                 | $\sim$   | Outcome        |          |
|---------------------|----------|----------------|----------|
| Filter:             |          | Radon_subLOD   | root2.tr |
| UID                 |          | As Numeric     |          |
| Community           |          | HomeAge1990    |          |
| MainRadon           |          | ,              |          |
| Location            |          |                |          |
| Soil                |          |                |          |
| LowerWindow         |          |                |          |
| Heating             |          |                |          |
| AC                  |          |                |          |
| RockType            |          | As Factor      |          |
| Potential           |          | Separation     |          |
| MainRadon.tr        |          | <br>Foundation |          |
| Radon_subLOD        |          |                |          |
| Radon_subLODhalf    |          |                |          |
| Radon_subLODhalf.tr |          |                |          |
| Radon_subLODroot2   |          |                |          |
|                     |          |                |          |
|                     |          | Weights        |          |
|                     |          | Weights        |          |
|                     |          | 1              |          |
|                     |          | Subset         |          |
|                     |          |                |          |
|                     |          |                |          |
|                     |          |                |          |
| $\sim$              | Continue |                | _        |

I. Same as simple linear regression, just add more variables in Numeric or Factor

Х

 $\sim$